## SOBUS WPB / WPB STOP&GO / WPB ECONOV / W-CONTROL

## **BEKNOPTE HANDLEIDING**

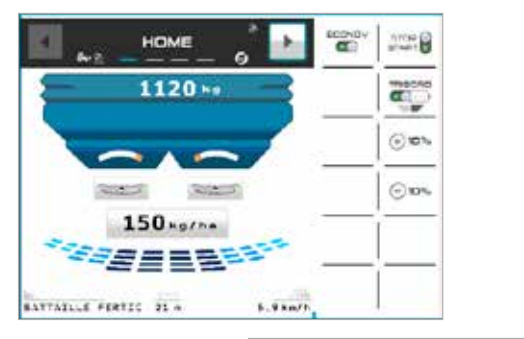

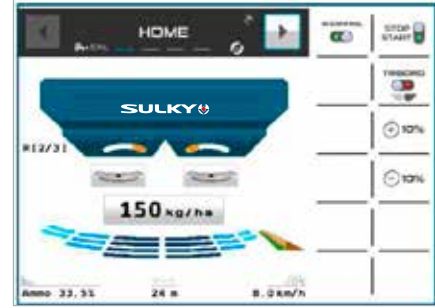

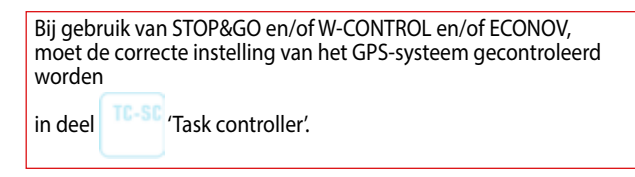

De volgende instructies dienen om de machine snel te kunnen opstarten via de drie hoofdmenu's

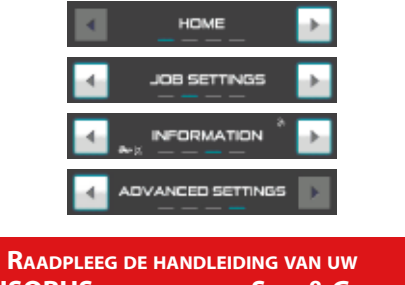

ISOBUS-console en de Stop & Go of ECONOV machinehandleiding.

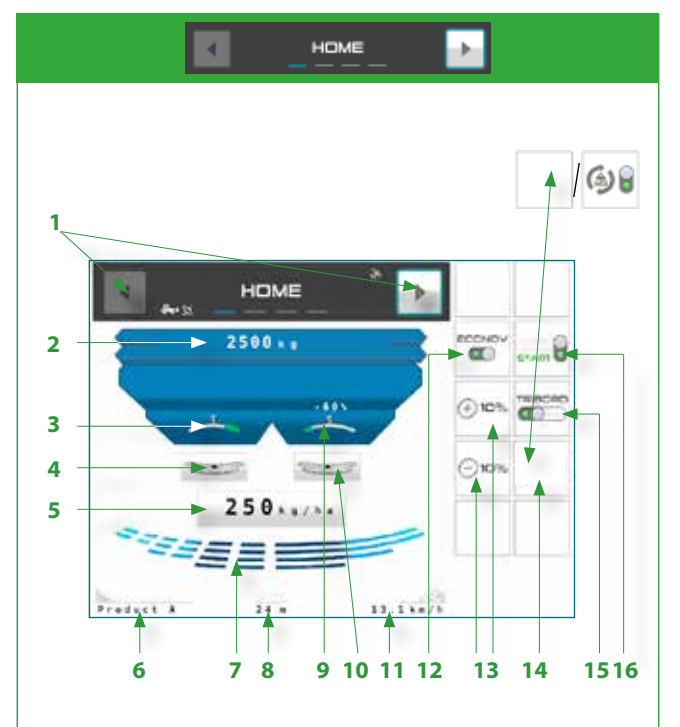

## 1 Door de schermen bladeren:

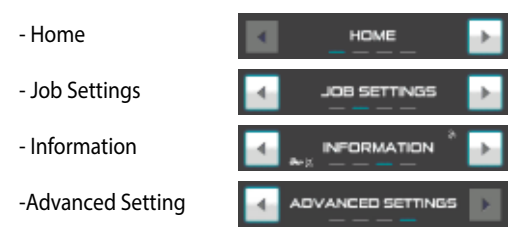

- 2 Gewicht in de trechter (effectief)
- 3 Positie-indicator van de elektrische bedieningselementen voor de dosering

4 Selectie linker schijf 🔁 🖘

- 5 Selectie dosering per hectare
- 6 Benaming meststof

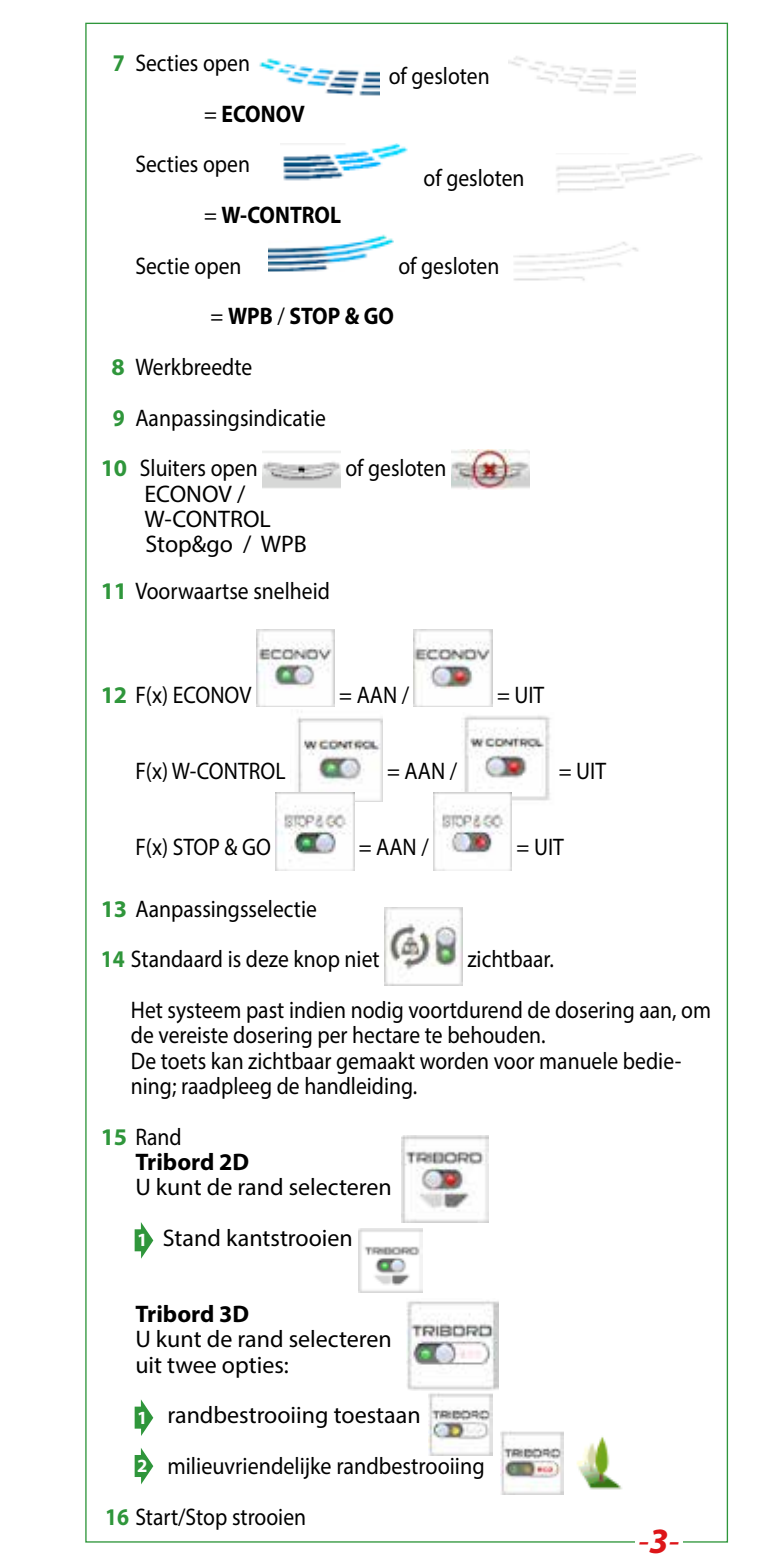

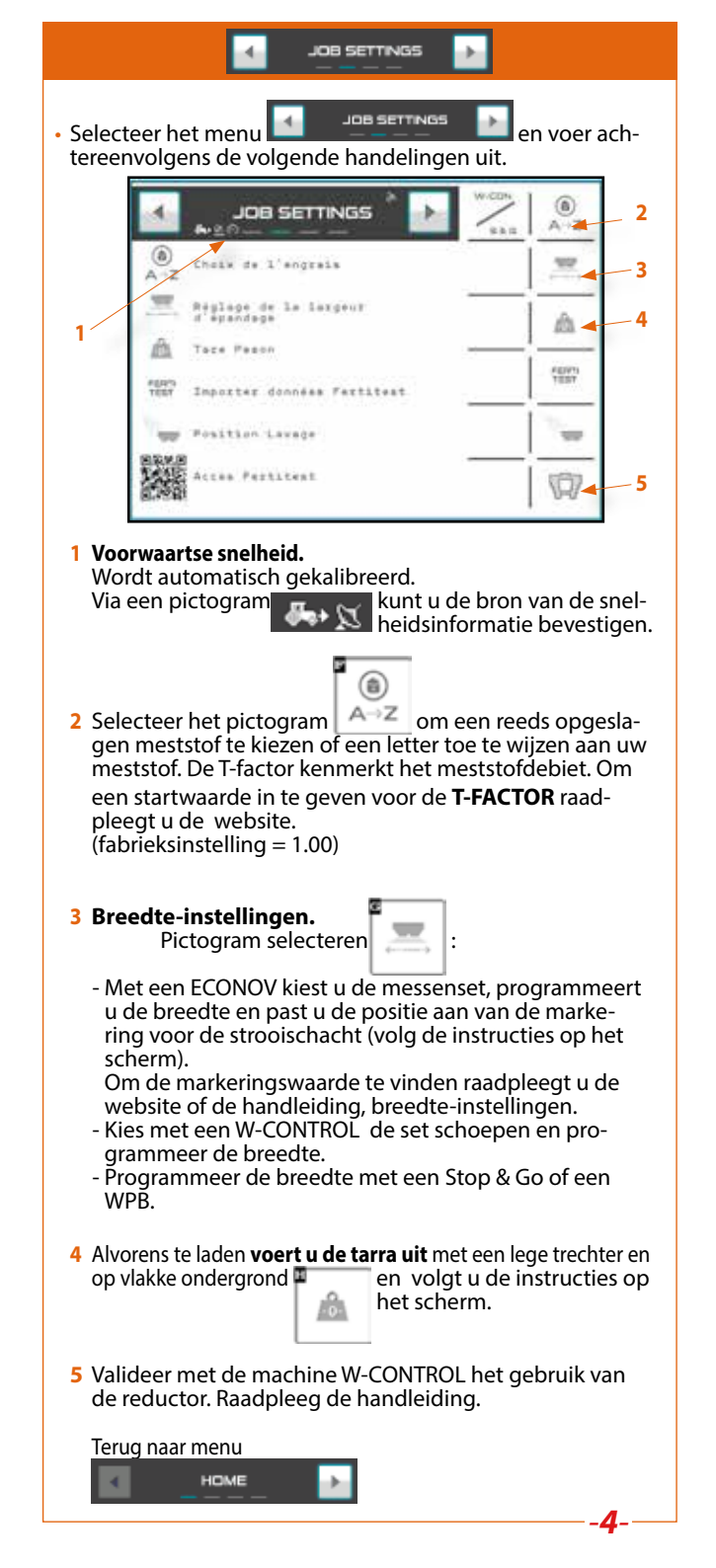

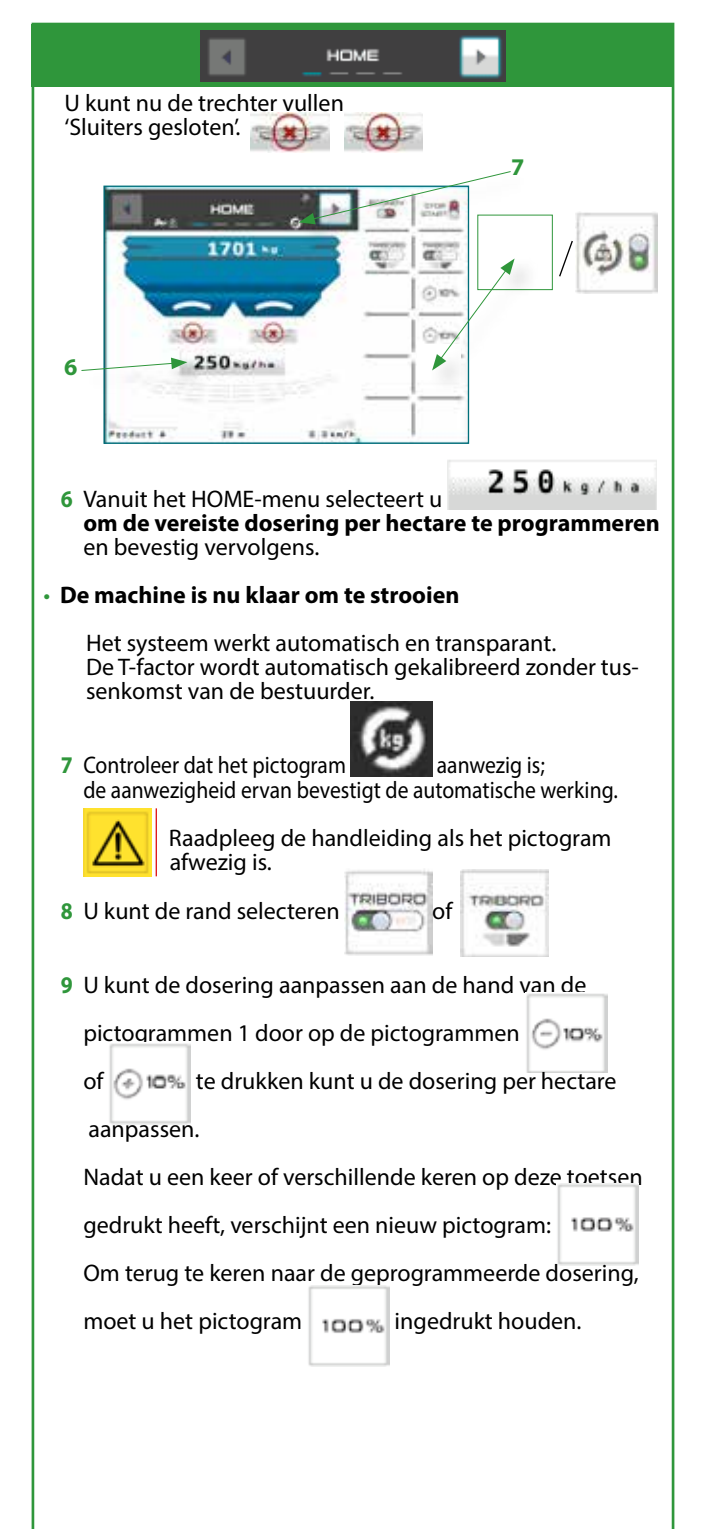

## **BIJZONDER GEBRUIK**

Bijvoorbeeld met een toevoertrechter of voor zeer lage doseringen/ha kan de dynamische kalibratiefunctie bediend worden met

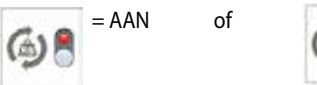

Raadpleeg de handleiding om de dynamische bediening te activeren.

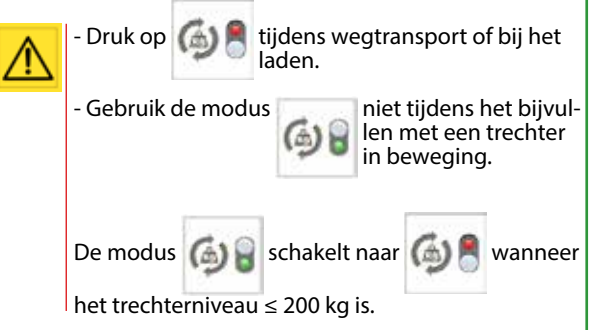

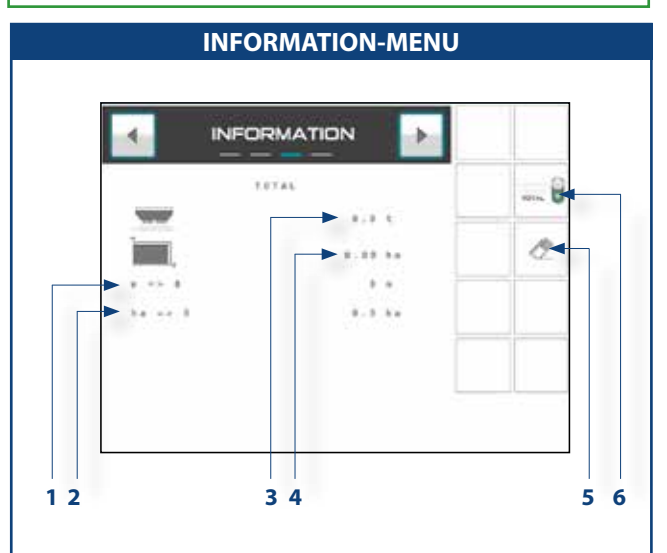

- 1 De lengte die nog bewerkt moet worden
- 2 De oppervlakte die nog bewerkt moet worden
- 3 Theoretische strooihoeveelheid
- 4 Effectief bestrooid gebied
- **5** Gebruikt om de tellers te resetten door ingedrukt te houden
- 6 Keuze tussen GEDEELTELIJKE of VOLLEDIGE teller.

-6-